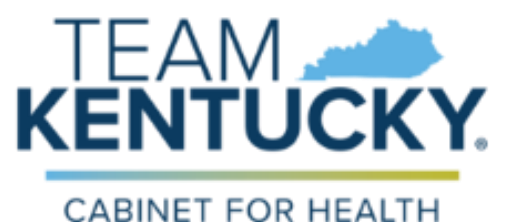

AND FAMILY SERVICES

# **GUARDIANSHIP TRUST FUND**

USER GUIDE DOCUMENT RELEASE 1.1

2/20/2025

## Prepared For:

Department for Community Based Services Division of Administration and Financial Management Cabinet of Health & Family Services

## Prepared By:

Health Care Support Branch Division of Application Development and Support Office of Application Technology Services Cabinet for Health and Family Services

# TABLE OF CONTENTS

# Table of Contents

| 1. | Proje | ECT SUMMARY               | .3 |
|----|-------|---------------------------|----|
|    | 1.1.  | Overview                  | .3 |
| 2. | APPLI | CATION                    | .3 |
|    | 2.1.  | GUARDIANSHIP REQUEST FORM | .3 |
|    | 2.2.  | DOCUMENT UPLOAD           | .5 |
|    | 2.3.  | Field Descriptions        | .6 |
|    | 2.4.  | WORKFLOW APPROVAL SCREEN  | .7 |
|    | 2.5.  | Workflow Grid View        | .7 |
|    | 2.6.  | APPROVAL PROCESS          | .7 |
|    | 2.7.  | Access Matrix             | .9 |
|    | 2.8.  | Email notifications       | .9 |

|         | Document Revision History |                     |                  |  |  |  |  |  |  |  |
|---------|---------------------------|---------------------|------------------|--|--|--|--|--|--|--|
| Version | Date                      | Changes             | Updated By       |  |  |  |  |  |  |  |
| 1.0     | 2/20/2025                 | Original User Guide | Jimmie Patterson |  |  |  |  |  |  |  |

## 1. PROJECT SUMMARY

#### 1.1. Overview

The Cabinet for Health and Family Services (CHFS) is the guardian for individuals adjudicated by district courts to be under guardianship of the state. The Department for Community Based Services (DCBS), under CHFS, manages the personal and financial affairs of these individuals under guardianship, and acts as an advocate to guarantee that the basic civil and human rights of each individual are reserved and protected.

This application automates the Guardianship Grant approval process, beginning from receiving the request for grant to approval/disbursement of the grant.

### 2. APPLICATION

### 2.1. Guardianship Request Form

DCBS guardianship staff will receive grant requests from the individuals under guardianship, enter the request, and then the request will flow through the approval process. A staff member from DCBS will receive the request from a prospective grant recipient, enter required information into the proposed system, and trigger the approval process.

https://sp13internal.chfsinet.ky.gov/sites/DAIL/gtf/SitePages/Home.aspx

| EDIT PAGE                     |                                                                                                    |
|-------------------------------|----------------------------------------------------------------------------------------------------|
| Save Cancel Paste Copy        | ABC<br>ABC<br>Setling                                                                                       |
| Commit Clipboard Actio        | is Spelling                                                                                                 |
|                               | Save Cancel                                                                                                 |
| Last name *                   | Name of individual under guardianship                                                                       |
| First name                    |                                                                                                    |
| Middle initial                | Division Required Field                                                                                     |
| Division *                    |                                                                                                    |
|                               | Guardianship<br>Finance and Administration                                                                  |
| Appointment date *            |                                                                                                    |
|                               | August 2022     ►                                                                                           |
|                               | 31 1 2 3 4 5 6                                                                                              |
|                               | 7 8 9 10 11 12 13                                                                                           |
|                               | 14 15 16 17 18 <u>19</u> 20<br>21 22 23 24 25 26 27                                                         |
|                               | 28 29 30 31 1 2 3                                                                                           |
|                               | Today is Friday, August 19, 2022                                                                            |
| Appointment type *            | Guardianship only<br>Conservatorship only<br>Limited/Emergency<br>Full Guardian/Conservator                 |
| Temporary housing needed?     | Yes                                                                                                    |
| Eviction notice received?     | No                                                                                                    |
| Enclotholic received.         | Yes, attached<br>No<br>N/A                                                                                  |
| Abuse/ neglect/ exploitation? | Yes<br>No<br>name: able to remain safely in current residence and has no access to alternative<br>horizing? |
| Emergency personal needs?     | Yes<br>No<br>N/A<br>r food?                                                                                 |
| Emergency personal needs?     |                                                                                                    |

**Commented [CT1]:** In the Division drop down, Finance and Administration needs to be changed to Administration and Financial Management.

**Commented [JP2R1]:** This will require a change to SharePoint application drop down listing.

| ist personal needs                                                             |                                                                                                    |
|--------------------------------------------------------------------------------|----------------------------------------------------------------------------------------------------|
|                                                                                |                                                                                                    |
|                                                                                |                                                                                                    |
|                                                                                |                                                                                                    |
|                                                                                |                                                                                                    |
|                                                                                |                                                                                                    |
|                                                                                | Kaundin Oisun alam lidanaal itana aadad indudin                                                                                                    |
|                                                                                | ii quesuori 9 is yes, piease list personal items needed including costs.                                                                                                    |
| Medical supplies/services needed?                                              | Yes<br>No<br>tion not covered by Medicaid or other insurance?                                                                                                    |
| Cost of medical supplies/services                                              | N/A downlot covered by incurate or other instrumeer                                                                                                    |
| cost of medical supplies/set vices                                             |                                                                                                    |
| urial/cremation needed?                                                        | Yes                                                                                                    |
|                                                                                | If all conditions below apply, select Yes, enter burial/cremation cost and attach                                                                                                    |
|                                                                                | KYGFIS confirmation statement from county officials.                                                                                                    |
|                                                                                | It all conditions below do not apply, select No. Bunal/cremation costs cannot be<br>approved.                                                                                                    |
|                                                                                | ···                                                                                                    |
|                                                                                | * Individual had no burial or life insurance policy                                                                                                    |
|                                                                                | * Individual's family unable to pay full burial/cremation costs. Include KYGFIS                                                                                                    |
|                                                                                | confirmation statement from family. * County where death occurred has no indirect burial funds                                                                                                    |
|                                                                                | county where dealer occurred has no indigene burner rands.                                                                                                    |
| Guardianship Trust Fund necessary?                                             | Yes from the Guardianshin Truct Fund required to ensure the basility and                                                                                                    |
|                                                                                | No. Not the individual under guardianship in och and required to ensure the health, safety and                                                                                                    |
|                                                                                | accessible in a timely manner?                                                                                                    |
| Costs, steps taken to obtain other resources                                   |                                                                                                    |
|                                                                                |                                                                                                    |
|                                                                                |                                                                                                    |
|                                                                                |                                                                                                    |
|                                                                                |                                                                                                    |
|                                                                                | List cost breakdown along with other steps taken to obtain other resources.                                                                                                    |
| Request Total *                                                                | List cost breakdown along with other steps taken to obtain other resources.                                                                                                    |
| Request Total *                                                                | List cost breakdown along with other steps taken to obtain other resources.                                                                                                    |
| Request Total *<br>Check address *                                             | List cost breakdown along with other steps taken to obtain other resources.                                                                                                    |
| Request Total *<br>Check address *                                             | List cost breakdown along with other steps taken to obtain other resources.                                                                                                    |
| Request Total *<br>Check address *                                             | List cost breakdown along with other steps taken to obtain other resources.                                                                                                    |
| Request Total *<br>Check address *                                             | List cost breakdown along with other steps taken to obtain other resources.                                                                                                    |
| Request Total *<br>Check address *                                             | List cost breakdown along with other steps taken to obtain other resources. Total of all costs for this request. Provide address to which trust fund check should be mailed.                                                                                                    |
| Request Total *<br>Check address *<br>Payable to *                             | List cost breakdown along with other steps taken to obtain other resources. Total of all costs for this request. Provide address to which trust fund check should be mailed.                                                                                                    |
| Request Total *<br>Check address *<br>Payable to *                             | List cost breakdown along with other steps taken to obtain other resources. Total of all costs for this request. Provide address to which trust fund check should be mailed. Name of person to whom check should be issued.                                                                                                    |
| Request Total *<br>Check address *<br>Payable to *<br>Submit to Branch Manager | List cost breakdown along with other steps taken to obtain other resources.                                                                                                    |
| Request Total *<br>Check address *<br>Payable to *<br>Submit to Branch Manager | List cost breakdown along with other steps taken to obtain other resources.  Total of all costs for this request.  Provide address to which trust fund check should be mailed.  Name of person to whom check should be issued.  Check the box when you have all the fields completed and are ready to submit the                             |
| Request Total *<br>Check address *<br>Payable to *<br>Submit to Branch Manager | List cost breakdown along with other steps taken to obtain other resources. Total of all costs for this request. Provide address to which trust fund check should be mailed. Name of person to whom check should be issued. Check the box when you have all the fields completed and are ready to submit the request to your Branch Manager. |

2.2. Document Upload

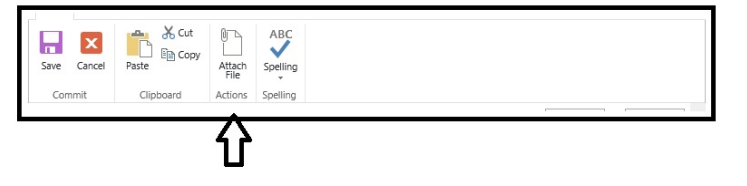

## 2.3. Field Descriptions

| #  | Description                                     | Data Type | Comment                            |
|----|-------------------------------------------------|-----------|------------------------------------|
| 1  | Last Name *                                     | Text      | Last name of Client                |
| 2  | First Name *                                    | Text      | First name of Client               |
| 3  | Middle Initial                                  | Text      | Middle Initial of Client           |
|    | Division *                                      | Dropdown  | DCBS User entering data should     |
|    |                                                 |           | select the area they are assigned  |
|    |                                                 |           | to. This selection will determine  |
| 4  |                                                 |           | which BM will need to approve.     |
| 5  | Appointment Date *                              | Date      | Choose date                        |
| 6  | Appointment Type *                              | Dropdown  | Choose one from Selection          |
| 7  | Temporary Housing Needed?                       | Dropdown  | Choose Yes; No                     |
| 8  | Eviction Notice Received?                       | Dropdown  | Choose Yes; No; N/A                |
| 9  | Abuse/neglect, exploitations?                   | Dropdown  | Choose Yes; No                     |
| 10 | Emergency personal needs?                       | Dropdown  | Choose Yes; No; N/A                |
| 11 | List personal needs                             | Text      |                                    |
| 12 | Medical supplies/services needed?               | Dropdown  | Choose Yes; No; N/A                |
| 13 | Costs of medical supplies/services              | Text      |                                    |
| 14 | Burial/cremation needed?                        | Dropdown  | Choose Yes; No                     |
| 15 | Guardianship Trust Fund necessary?              | Dropdown  | Choose Yes; No                     |
| 16 | Costs and steps taken to obtain other resources | Text      |                                    |
| 17 | Request Total *                                 | Numeric   | Enter Total amount of Request      |
| 18 | Check Address *                                 | Text      | Enter the address of where the     |
|    |                                                 |           | check should be mailed             |
| 19 | Payable To *                                    | Text      | Enter the name of the person to    |
|    |                                                 |           | whom the check should be issued    |
|    |                                                 |           | to                                 |
| 20 | Submit to Manager                               | Checkbox  | Check the box when you have all    |
|    |                                                 |           | the fields completed and ready for |
|    |                                                 |           | Branch manager approval            |

## \* Required fields

### 2.4. Workflow Approval Screen

- Status and Comment, in addition to fields listed in Section 3.1.
- Status dropdown values: Saved, Submitted, In-Progress, Pending, Rejected & Approved.

| SharePoint                          |                                                                         |                                              | Aguirre, Melina K (CHFS DAIL DGS) - 🍄 ? |
|-------------------------------------|-------------------------------------------------------------------------|----------------------------------------------|-----------------------------------------|
| ROWSE                               |                                                                         |                                              |                                         |
| s 🔉                                 | DAIL Guardianship Trust Fund Track                                      | ing CHFS Internal SharePoint Training        | Search this site                        |
| lome                                | Use this page to respond to a workflow task. Le                         | im about requiring approval.                 |                                         |
| Guardianship Trust Fund<br>Tracking | Outcome *                                                               |                                              |                                         |
| iite Contents                       | Select an outcome for this task.                                        | O Approve<br>O Reject<br>O Requires Revision |                                         |
|                                     | Comment<br>Use this field to enter any comments<br>regarding this task. |                                              |                                         |

## 2.5. Workflow Grid View

BROWSE PAGE

| 5>                                  | DAL Guardianship True Fund Tracking OHS Internal Stratebilit Training Guardianship Trust Fund Tracking |                               |           |  |               |                   |                 |                     |                         |                                                                                                    |                                      | م                         |
|-------------------------------------|----------------------------------------------------------------------------------------------------|-------------------------------|-----------|--|---------------|-------------------|-----------------|---------------------|-------------------------|----------------------------------------------------------------------------------------------------|--------------------------------------|---------------------------|
| Home                                | Guardians                                                                                              | hip Trust Fund Trackin        | g         |  |               |                   |                 |                     |                         |                                                                                                    |                                      |                           |
| Guardianship Trust<br>Fund Tracking | O new item                                                                                             |                               |           |  |               |                   |                 |                     |                         |                                                                                                    |                                      |                           |
| Site Contents                       | 8 ID                                                                                                   | Division                      | Last name |  | First<br>name | Middle<br>Initial | Status          | Appointment<br>date | Appointment type        | Burisktnemation needed?                                                                                                   | Medical supplies/services<br>needed? | Temporary housing needed? |
|                                     | + Division : F                                                                                         | inance and Administration (2) |           |  |               |                   |                 |                     |                         |                                                                                                    |                                      |                           |
|                                     | + Status : (2                                                                                          |                               |           |  |               |                   |                 |                     |                         |                                                                                                    |                                      |                           |
|                                     | 3                                                                                                    | Finance and<br>Administration | Smith     |  | Dandan        |                   |                 | 6/24/2022           | Conservatorship<br>only | Individual had no burial or life insurance policy                                                                         | Yes                                  | No                        |
|                                     | 2                                                                                                    | Finance and<br>Administration | Huff      |  | Puff          |                   |                 | 6/10/2022           | Conservatorship<br>only | County where death occurred has no indigent burial funds. Include KYGFIS<br>confirmation statement from county officials. | Yes                                  | No                        |
|                                     | Division : Guardianship (4)                                                                            |                               |           |  |               |                   |                 |                     |                         |                                                                                                    |                                      |                           |
|                                     | # Status : (2)                                                                                         |                               |           |  |               |                   |                 |                     |                         |                                                                                                    |                                      |                           |
|                                     | 4                                                                                                    | Guardianship                  | Hovan     |  | Jovan         |                   |                 | 6/27/2022           | Conservatorship<br>only | County where death occurred has no indigent burial funds. Include KYGFIS<br>confirmation statement from county officials. | Ves                                  | Yes                       |
|                                     | 8 1                                                                                                    | Guardianship                  | Jenkins   |  | Henkin        |                   |                 | 6/8/2022            | Guardianship only       | Individual was under guardianship 6 months or longer prior to death                                                       | Yes                                  | Yes                       |
|                                     | ▲ Status : In                                                                                          | Progress (1)                  |           |  |               |                   |                 |                     |                         |                                                                                                    |                                      |                           |
|                                     | 13                                                                                                    | Guardianship                  | Stephens  |  | Melissa       |                   | In-<br>Progress | 7/27/2022           | Limited/Emergency       | Individual was under guardianship 6 months or longer prior to death                                                       | No                                   | Yes                       |
|                                     | ▲ Status : Re                                                                                          | ejected (1)                   |           |  |               |                   |                 |                     |                         |                                                                                                    |                                      |                           |
|                                     | 12                                                                                                    | Guardianship                  | Heilig    |  | Chad          |                   | Rejected        | 7/22/2022           | Limited/Emergency       |                                                                                                    |                                      |                           |

### 2.6. Approval Process

The Request creator fills in the form and submits.

1. If the Division is Guardianship

a. System generates an email notification and routes the request to Branch Manager.

- Set Status to In Progress
- b. If approved by Branch Manager
  - System generates an email notification and routes the request to Guardianship Division Director.
  - If rejected by the Branch Manager send email notification to request creator with reason for rejection and change status to Rejected. Workflow ends.
- c. If approved by Guardianship Division Director
  - System generates an email notification and routes the request to the
  - Administration and Financial Management Director.
  - If rejected by the Guardianship Division Director send email notification to request creator with reason for rejection and change status to Rejected. Workflow ends.
- d. If approved by the Administration and Financial Management Director
  - System generates an email notification and routes the request to Commissioner.
  - If rejected by the Administration and Financial Management Director send email notification to request creator with reason for rejection and change status to Rejected. Workflow ends.
- e. If approved by Commissioner
  - System generates email notifications and routes to Coordinator and Branch Manager for processing and stored for record keeping purposes. Set status to Approved. Workflow ends.
  - If rejected by the Commissioner, a system generated email notification is sent to request creator with reason for rejection and change status to Rejected. Workflow ends.

#### 2. If the Division is Administration and Financial Management

- a. System generates an email notification and routes the request to Branch Manager.
  - Set Status to In Progress
- b. If approved by Branch Manager
  - System generates an email notification and routes the request to Administration and Financial Management Division Director.
  - If rejected by the **Branch Manager**, a system generated email notification is sent to creator with reason for rejection and change status to **Rejected**. Workflow ends.
- c. If approved by the Administration and Financial Management Director
  - System generates an email notification and routes the request to Guardianship Division Director.
  - If rejected by the Administration and Financial Management Director, a system generated email notification is sent to request creator with reason for rejection and change status to Rejected. Workflow ends.
- d. If approved by Guardianship Division Director
  - System generates an email notification and routes the request to the Commissioner.
    - If rejected by the Guardianship Division Director, a system generated email notification is sent to request creator with reason for rejection and change status to Rejected. Workflow ends.
- e. If approved by Commissioner
  - System generates an email notification and routes to Coordinator for processing and stored for record keeping purpose. Set status to Approved. Workflow ends.
  - If rejected by the Commissioner, a system generated email notification is sent to request creator with reason for rejection and change status to Rejected. Workflow ends.
- Division dropdown will determine which approval route the request will take.

- Each division will have its own request creators and approvers. However, creators may all be in the same user group.
- System will allow each requestor or approver to choose the next approver based on the division selected on item creation. Divisions are Guardianship and Administration and Financial Management.
- Request creator will choose which Branch Manager the request will be routed to if system presents more than one Branch Manager.
- Request approver Branch Manager will choose which Director and so on.
- If a request has a
  - o Major deficiency, it will be rejected altogether & subsequently archived. The request creator will be required to submit a new request for approval of fund.
  - Minor deficiency, such as missing attachment or needs additional information, the request will be put into status of 0 requires revision and sent back to request creator for corrective action and resubmission. The request will then follow the same approval route of Branch Manager  $\rightarrow$  Division Directors  $\rightarrow$  Commission  $\rightarrow$  Coordinator.
- Any request, rejected at any stage, will end with status = Rejected. Rejected items will move into the . Archived view when Created date = [Today] minus 365 (days). Rejected requests may not be edited and a new item must be created to resubmit a rejected request.
- i. Requests with Approved (Complete) status will move to the Archived view when Created date = [Today] minus 365 (days).

#### 2.7. Access Matrix

|                |           |                   | Guardian             | iship        |             | Administration and Financial Management |                   |                      |              |             |
|----------------|-----------|-------------------|----------------------|--------------|-------------|-----------------------------------------|-------------------|----------------------|--------------|-------------|
| Access level ↓ | Requester | Branch<br>Manager | Division<br>Director | Commissioner | Coordinator | Requester                               | Branch<br>Manager | Division<br>Director | Commissioner | Coordinator |
| Create         | v         |                   |                      |              |             | V                                       |                   |                      |              |             |
| View           | v         | v                 | ٧                    | v            | ٧           | v                                       | v                 | v                    | v            | v           |
| Edit           | v         |                   |                      |              |             | v                                       |                   |                      |              |             |
| Approve        |           | v                 | v                    | V            |             |                                         | v                 | v                    | V            |             |
| Print/Export   |           |                   | v                    |              | v           |                                         |                   | v                    |              | v           |

## 2.8. Email notifications

#### **Request Review**

- 1. Recipient: <Next approver or staff as selected by previous user.>
- 2. Subject line: URGENT: Guardianship Trust Fund - Response required.
- Content: Request <Number>, duly approved by <previous approver/requestor>, is ready for your 3. review and approval.

<Link to the SharePoint site>

#### **Request Rejected**

- 1. Recipient: <Request creator>
- Subject line: URGENT: Guardianship Trust Fund Response required. 2.
- 3. Content: Request <Number> has been rejected <previous approver> for the reason <comment from comment box>. <Link to the SharePoint site>
- Requester should select "Urgent" or "Non-urgent" from down before submitting a request.
- Subject line of the email notification to recipient will be prefixed with "Urgent" or "Non-urgent" as selected by the requester.
- If recipient does not take any action within:
  - o 24 hours from the time email notification is sent, a follow-up email will be sent out. Subject line "2<sup>nd</sup> Request – Action Required".
  - o 72 hours from the time email notification is sent, a follow-up email will be sent out. "3rd Request - Action Required".